# Hoed voor afgestudeerden tekenen

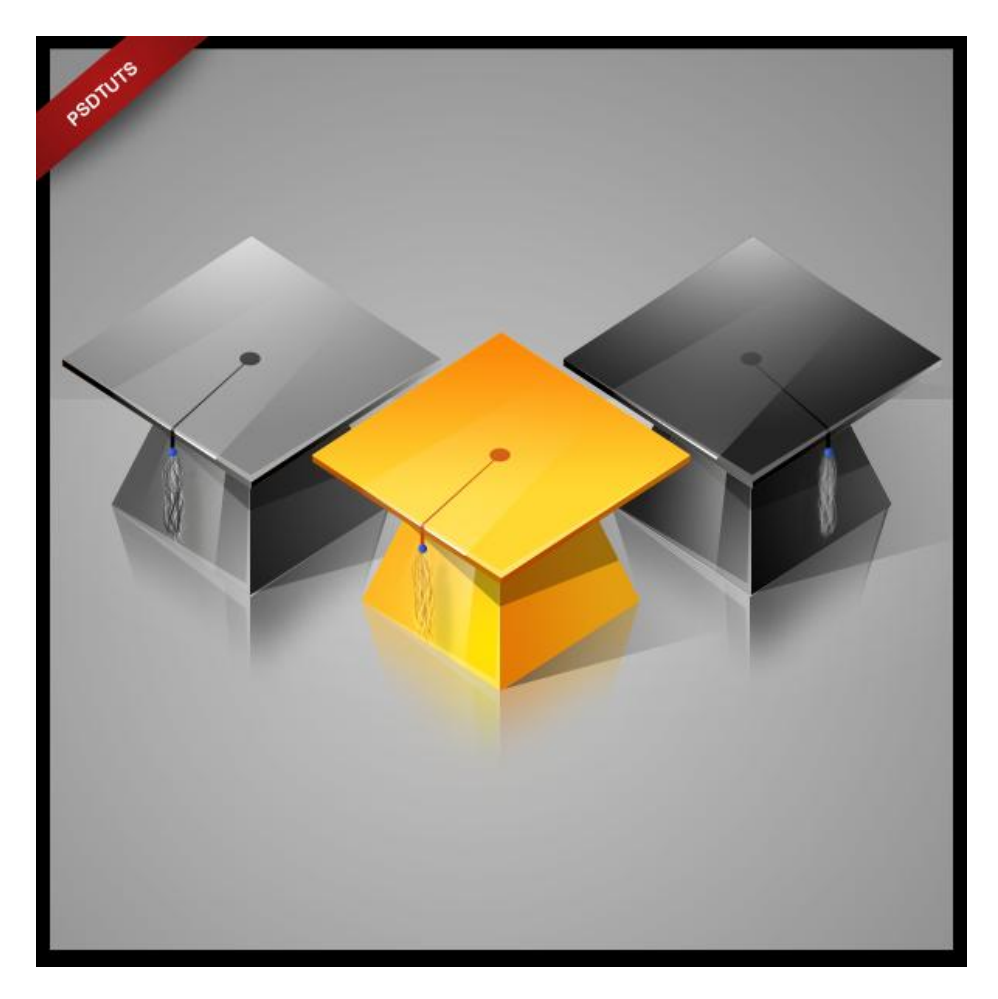

#### <u>Stap 1</u>

Nieuwe document; vul de achtergrond met een lichtgrijze kleur (# D6D6D6).

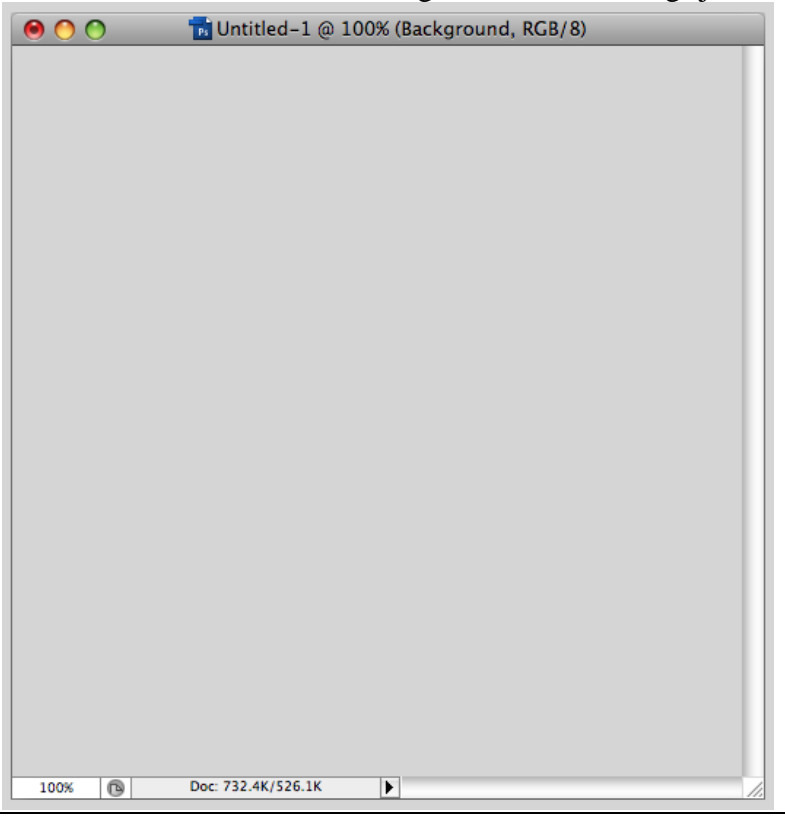

<u>Stap 2</u> Als basis deze vorm tekenen; kleur van weinig belang.

| 00   | 🔂 Untitled-1 @ 100% (Shape 1, RGB/8) |
|------|--------------------------------------|
|      |                                      |
|      |                                      |
|      |                                      |
|      |                                      |
|      |                                      |
| 100% | Doc: 732.4K/526.1K                   |

# <u>Stap 3</u>

Vorm Roteren; hoogte verkleinen; gebruik Vrije Transformatie (Ctrl+T).

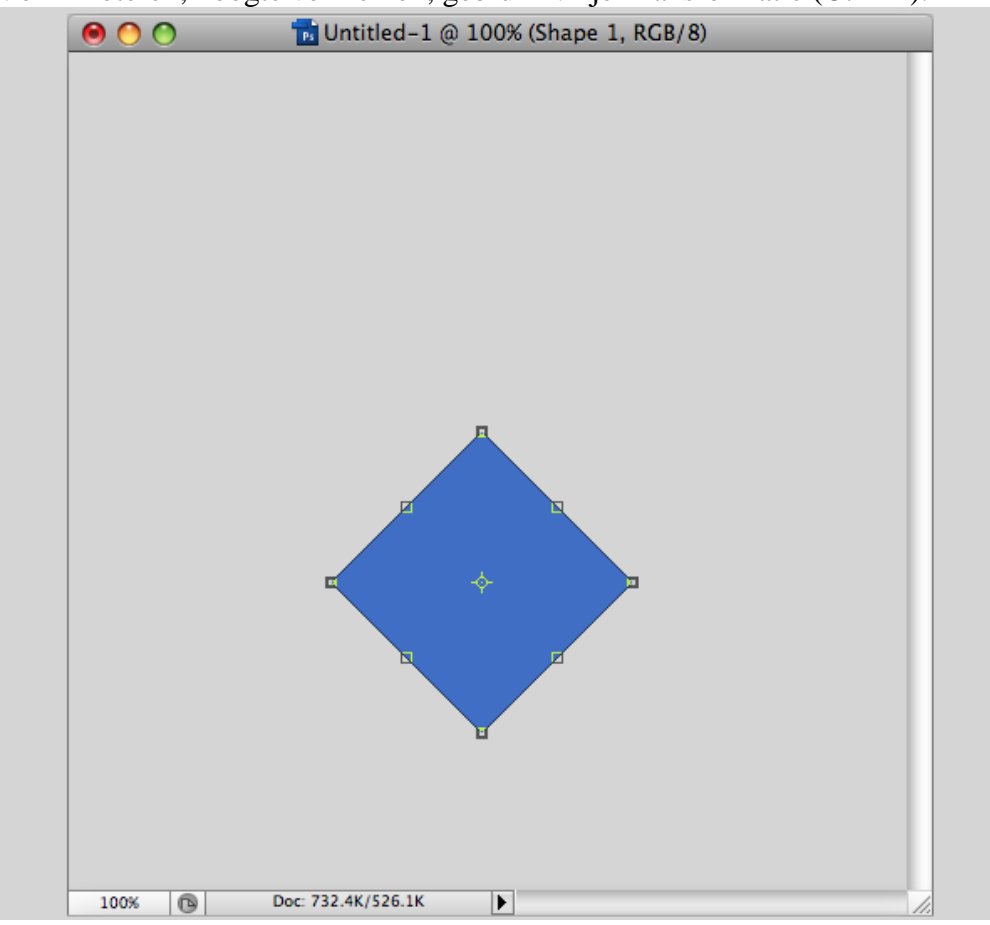

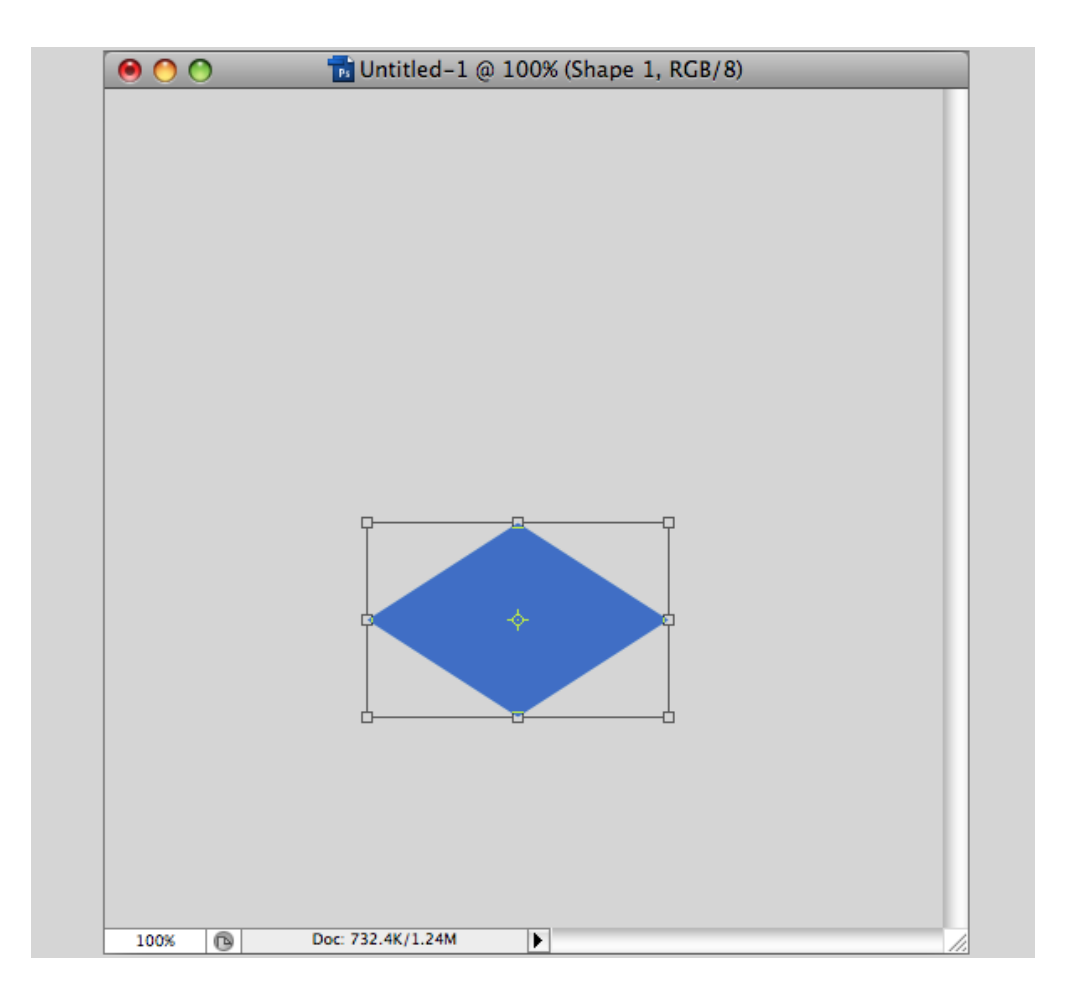

## <u>Stap 4</u>

Linialen zichtbaar maken (Ctrl + R) ; hulplijnen tekenen.

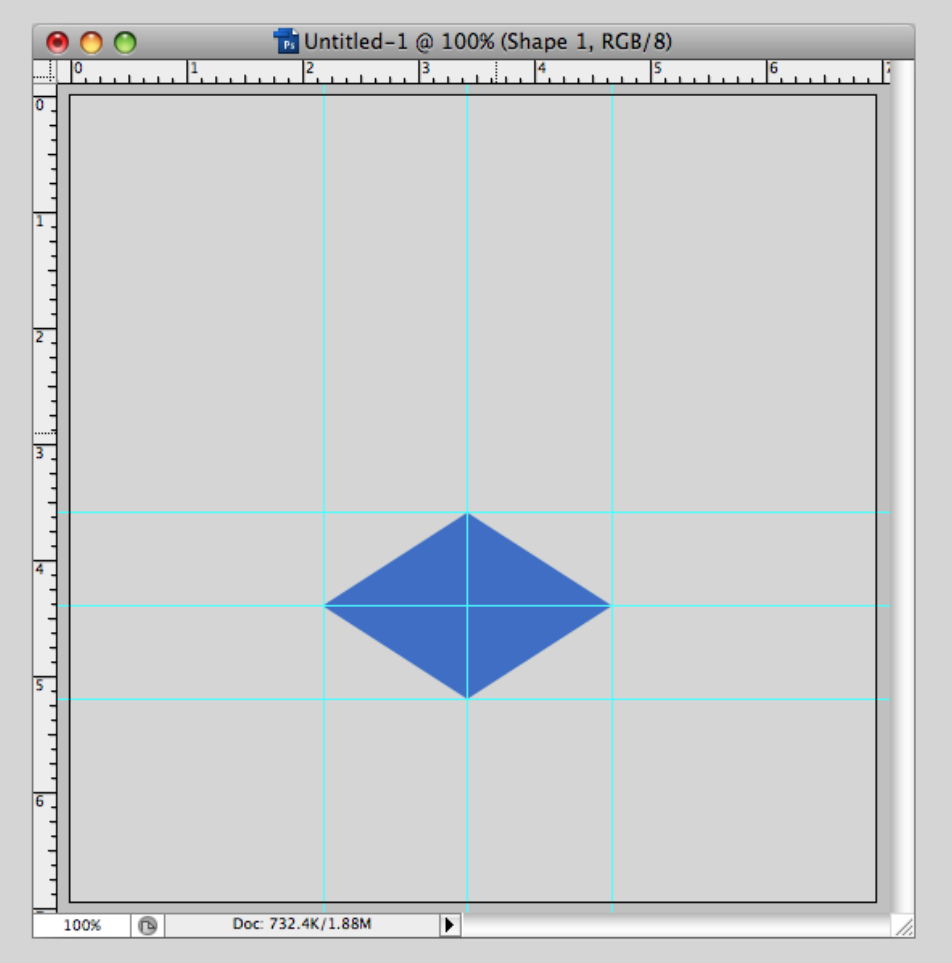

# <u>Stap 5</u>

Dupliceer deze blauwe vorm; trek een hulplijn bovenaan deze vorm; verwijder dan die vormlaag.

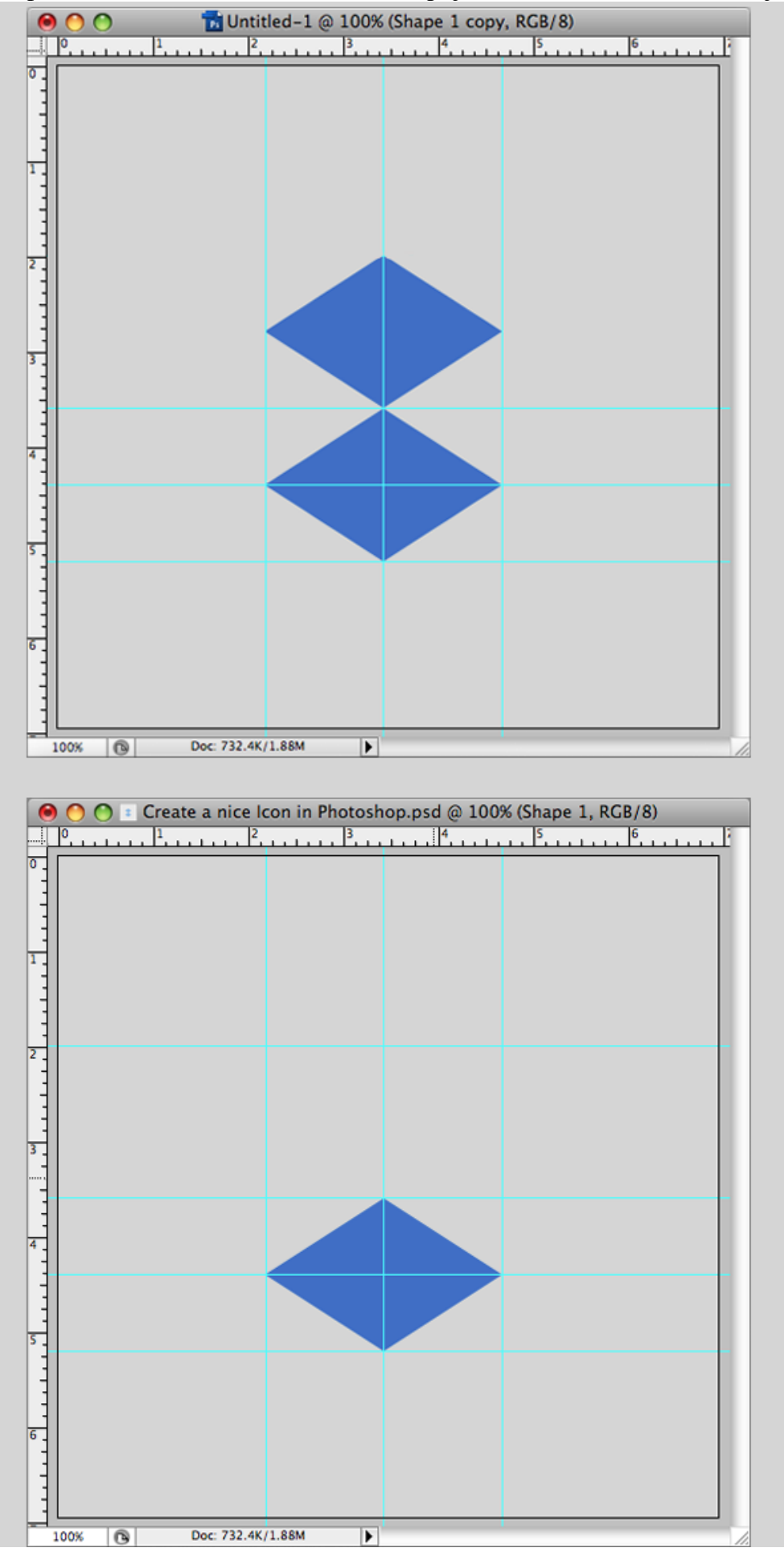

Afgestudeerd - blz 4

# <u>Stap 6</u> Linkerzijde tekenen; gebruik je Pen gereedschap; kleur = # FEB624.

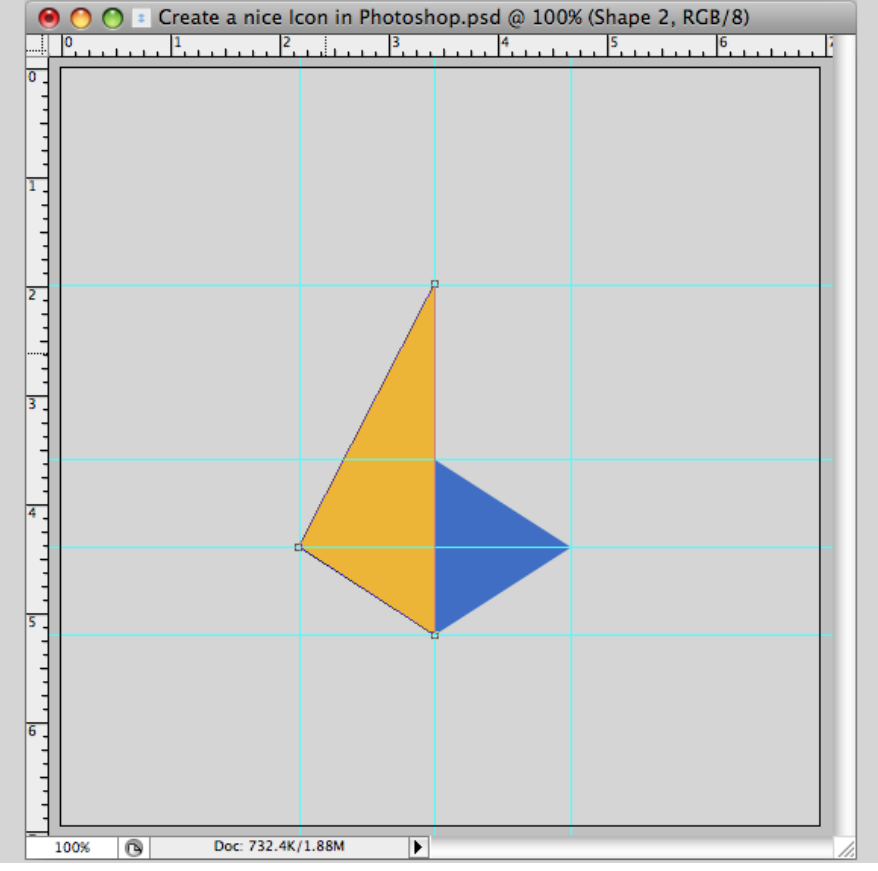

#### <u>Stap 7</u> Rechterzijde tekenen net zoals in stap6; kleur = # E49E11.

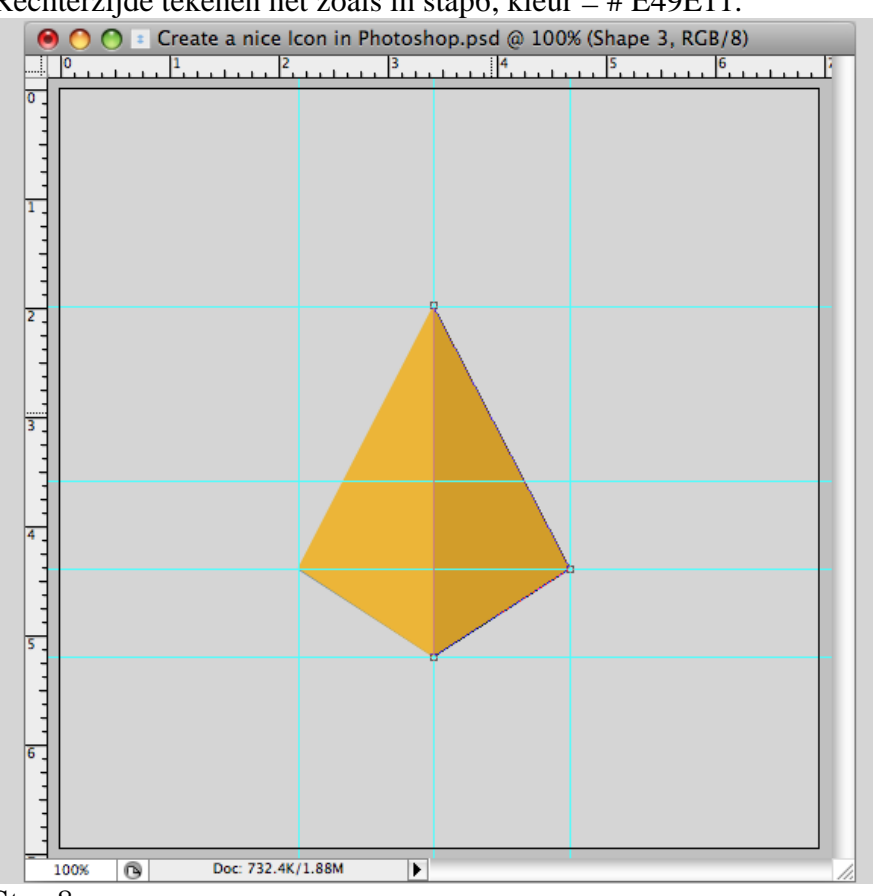

#### Stap 8

Blauwe vormlaag boven andere lagen plaatsen ; verplaats zoals hieronder te zien is; maak groter.

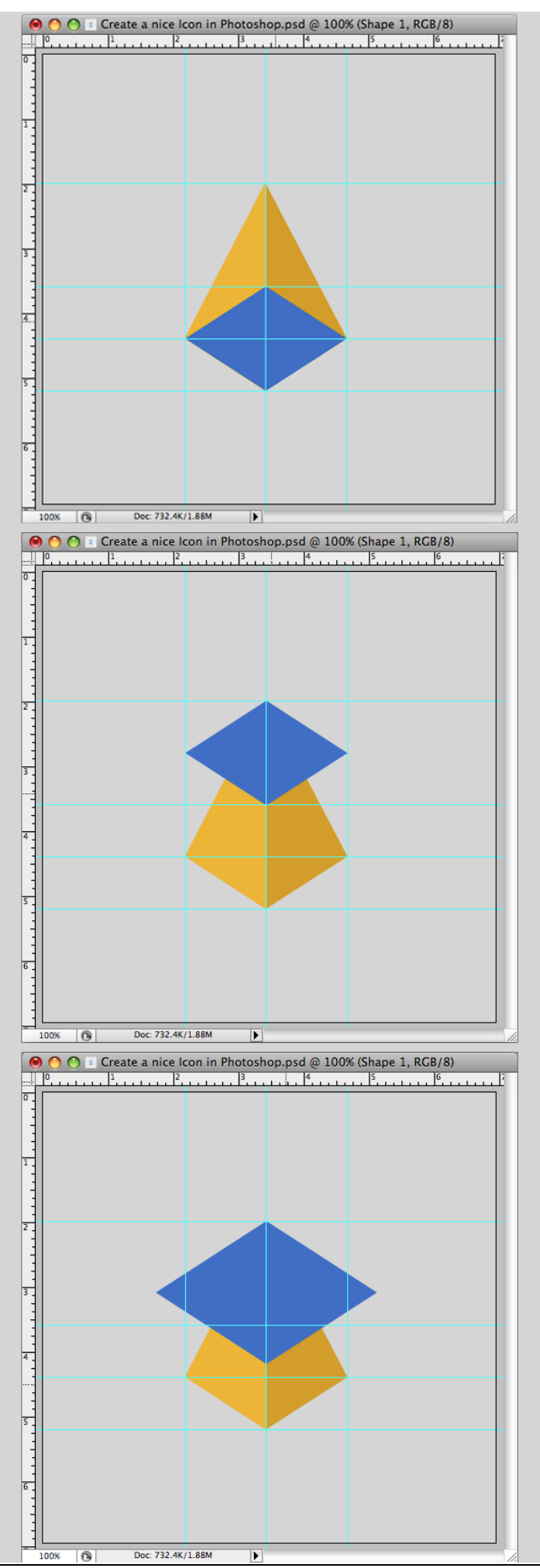

#### Stap 9

Dit wordt de bovenkant van de hoed; noem de laag "top part" ; vul de laag met kleur = # FFD931. Dupliceer de laag.

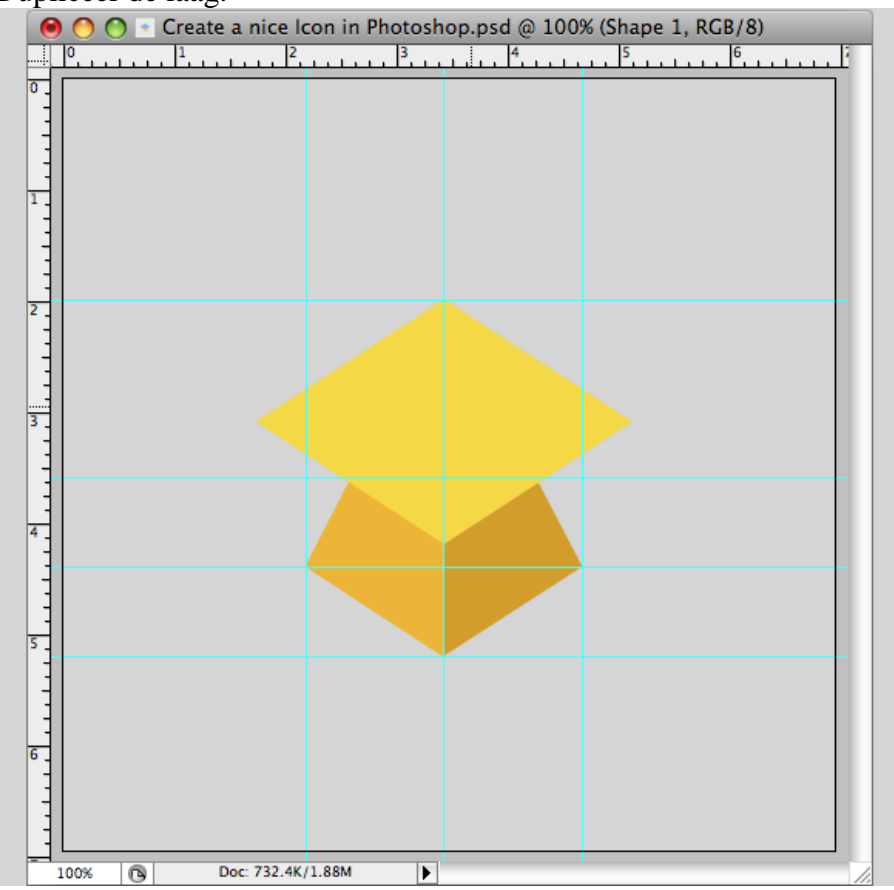

### <u>Stap 10</u>

Noem die kopie laag "border"; vul met kleur = # B14F00 ; plaats laag "Top part" boven "border".

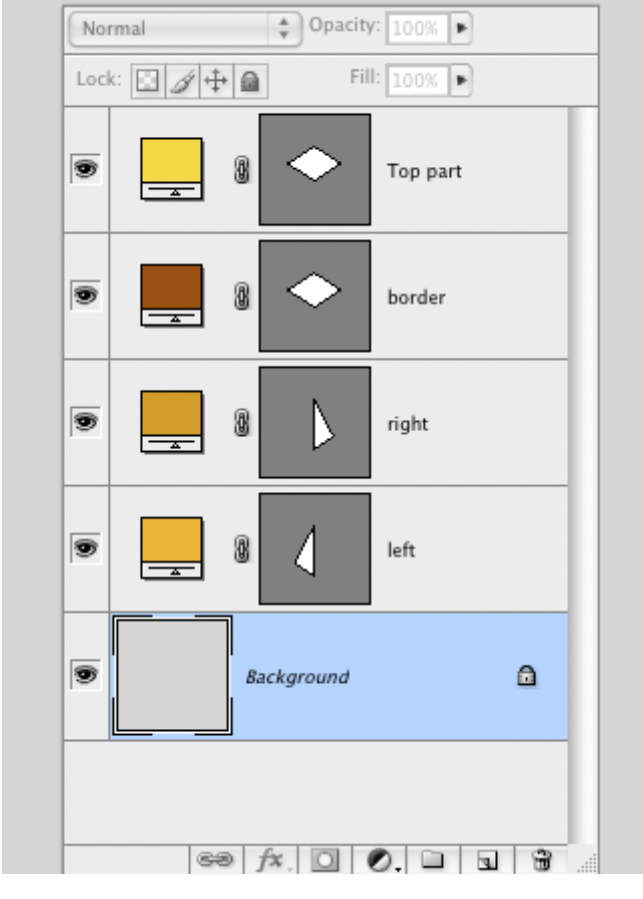

#### <u>Stap</u> 11

Laag "border" is geselecteerd : klik één keer op cursorpijltje naar beneden; de laag wordt daardoor 1 pixel opgeschoven; houd nu de Alt toets ingedrukt en klik vier keren cursorpijltje naar beneden aan; de laag wordt vier keren gedupliceerd en telkens 1 pix naar beneden opgeschoven.

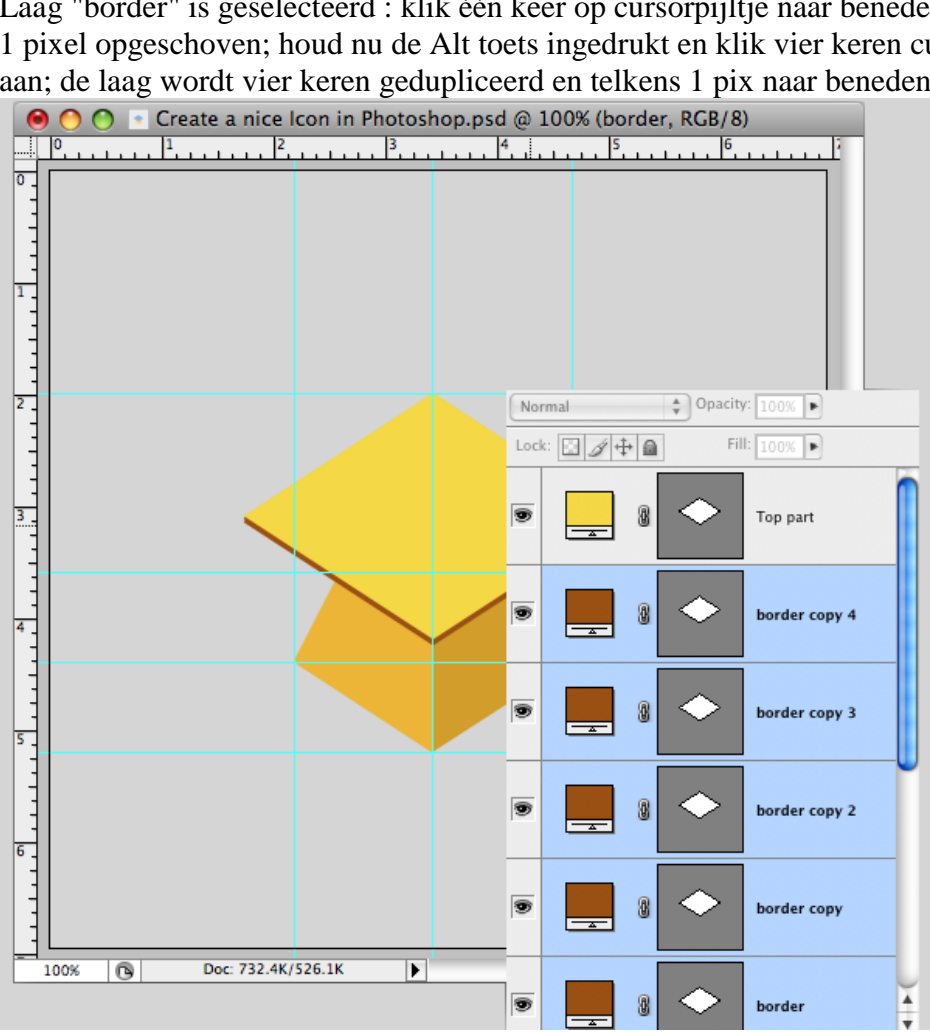

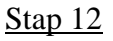

Alle "border" lagen samenvoegen; de hulplijnen mag je verwijderen.

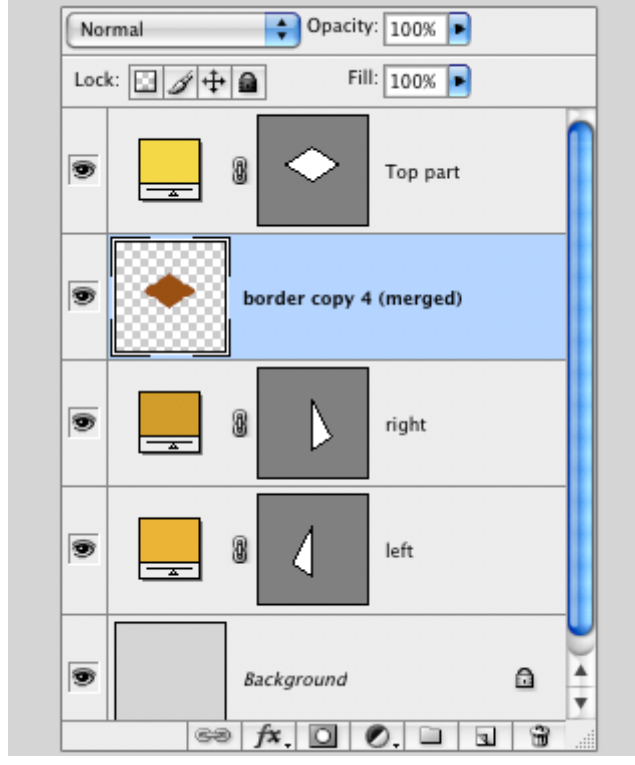

#### Stap 13

De vorm voor de hoed is klaar.

Selecteer laag "Top part" ; nieuwe laag toevoegen.

Voorgrondkleur op oranje; Ctrl + klik op laag "Top part" om selectie ervan te laden.

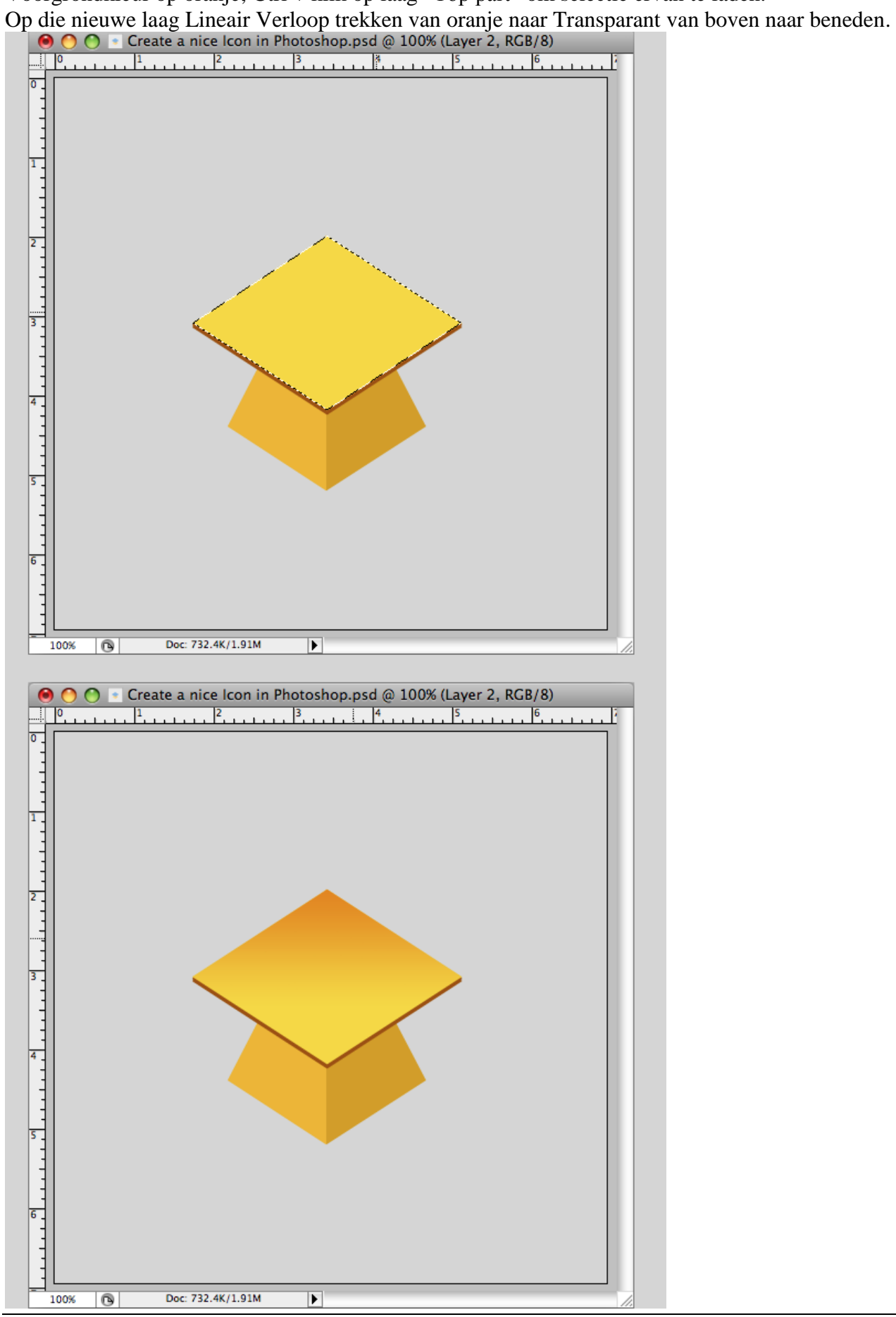

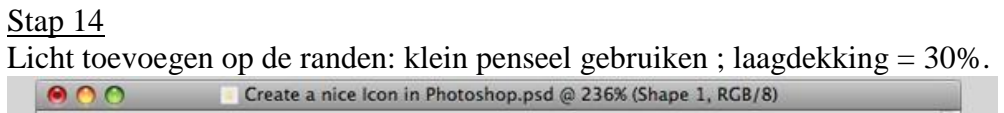

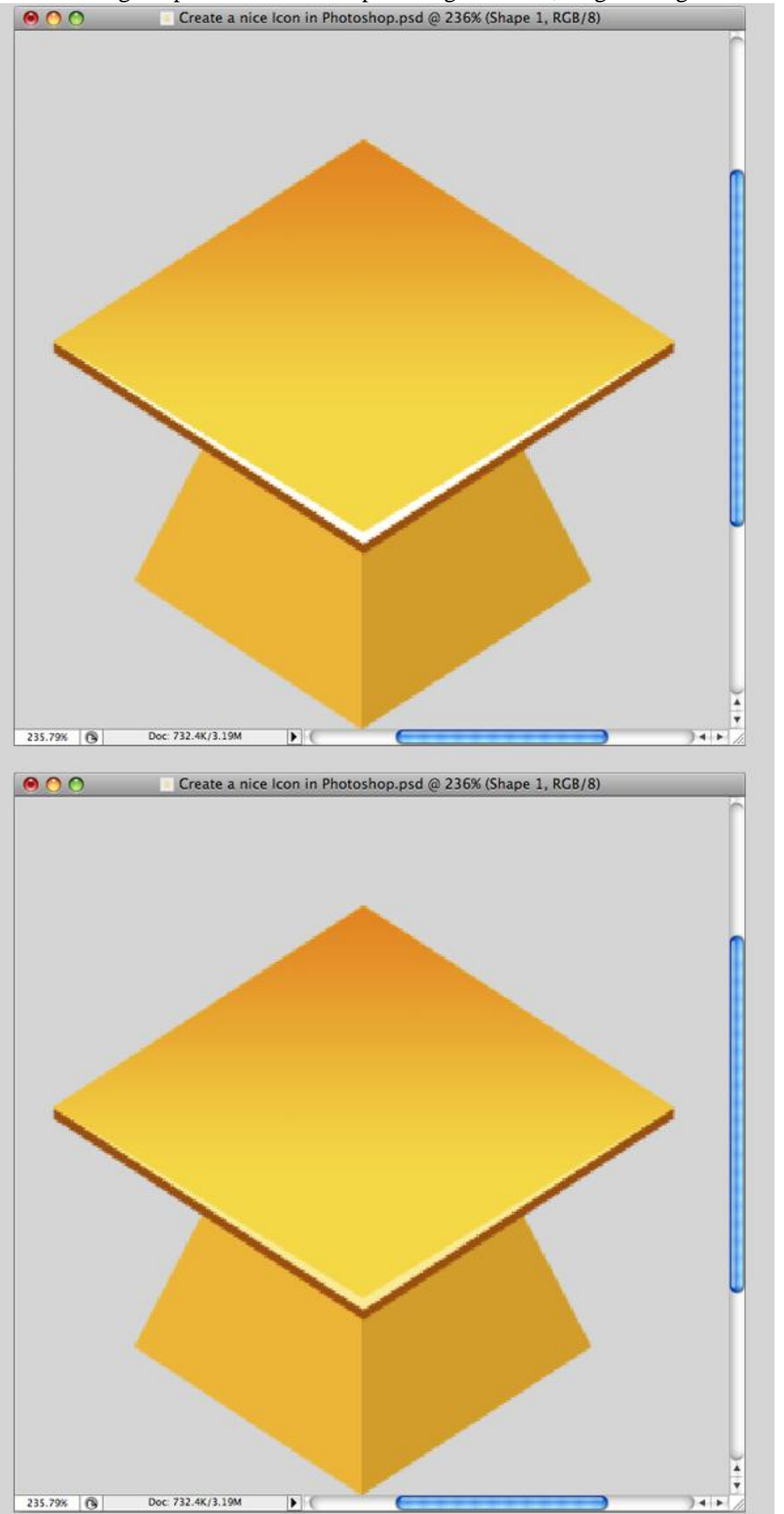

#### Stap 15

We werken op rechterkant van de piramide. Selectie maken; nieuwe laag ; verloop trekken van # E37A05 naar Transparant van links naar rechts.

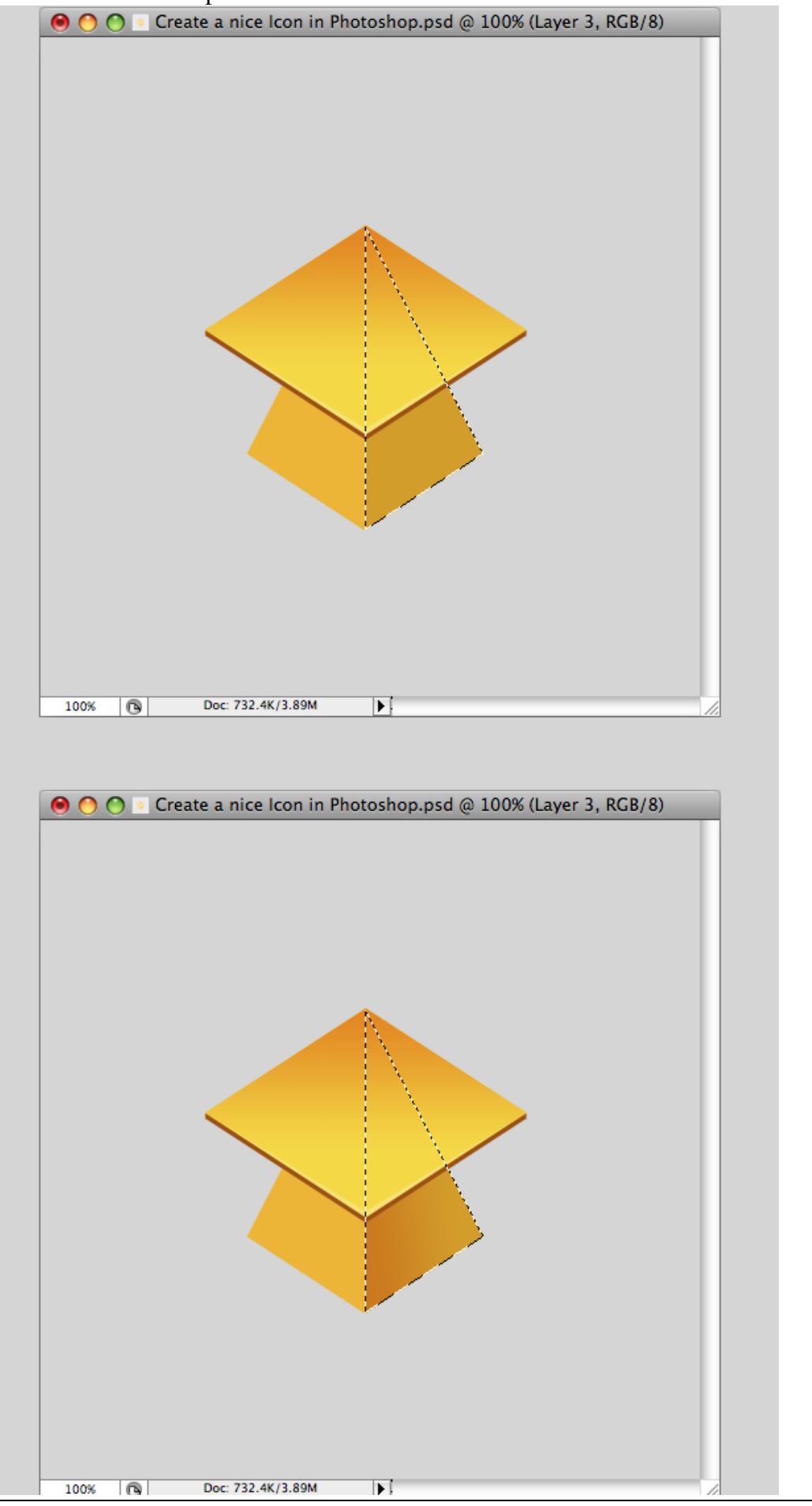

# <u>Stap 16</u> Voor de linkerkant : randen voor reflectie schilderen ; dekking = 30 %; zie hieronder.

\varTheta 🔿 🕐 💿 Create a nice Icon in Photoshop.psd @ 438% (Shape 3, RGB/8)

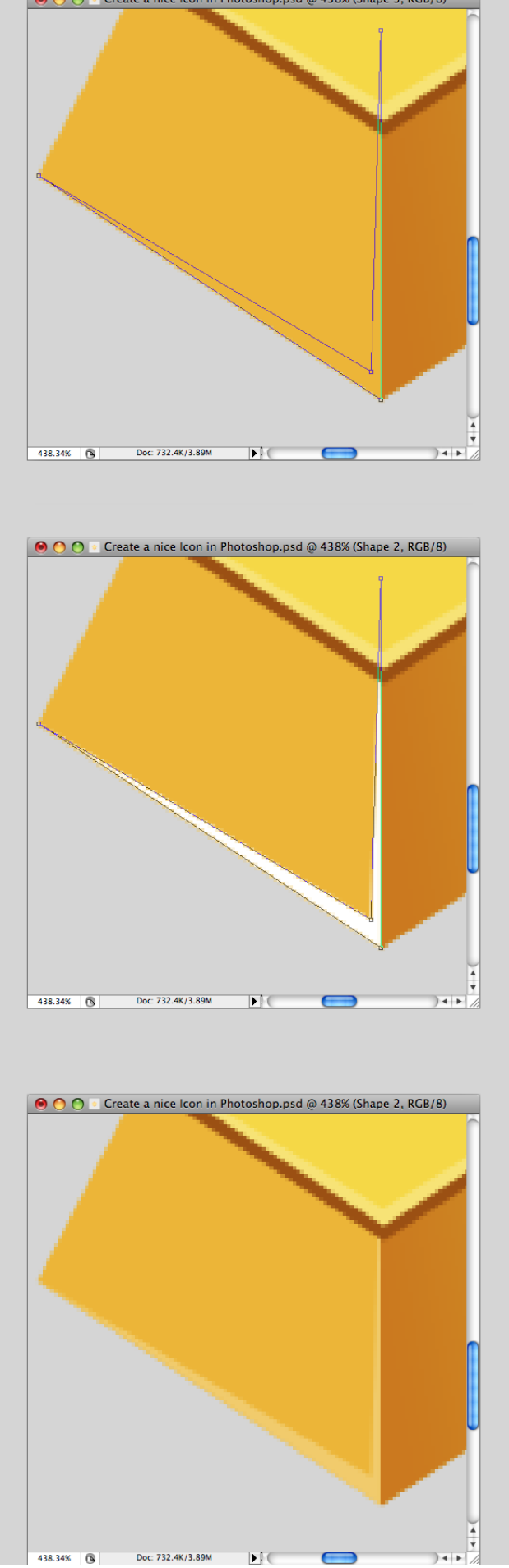

## <u>Stap 17</u>

Nog wat meer licht links toevoegen; nieuwe laag ; selectie maken van linker deel; verloop tekenen; Laagmodus = Bedekken.

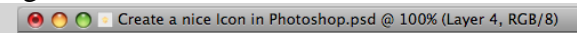

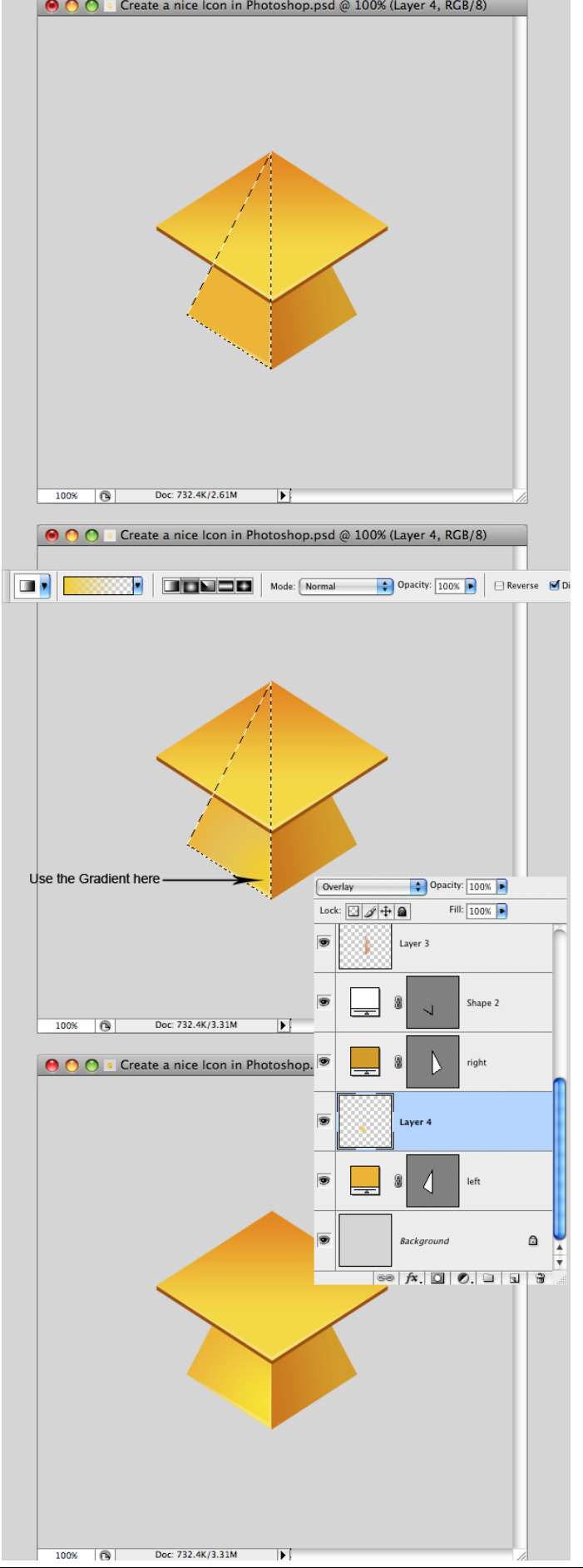

## <u>Stap 18</u>

Schaduw tekenen voor bovenkant; nieuwe laag onder laag "border"; noem de laag "Schaduw 1". Met Pen volgende selectie maken; vullen met zwart; dekking van de laag = 30%.

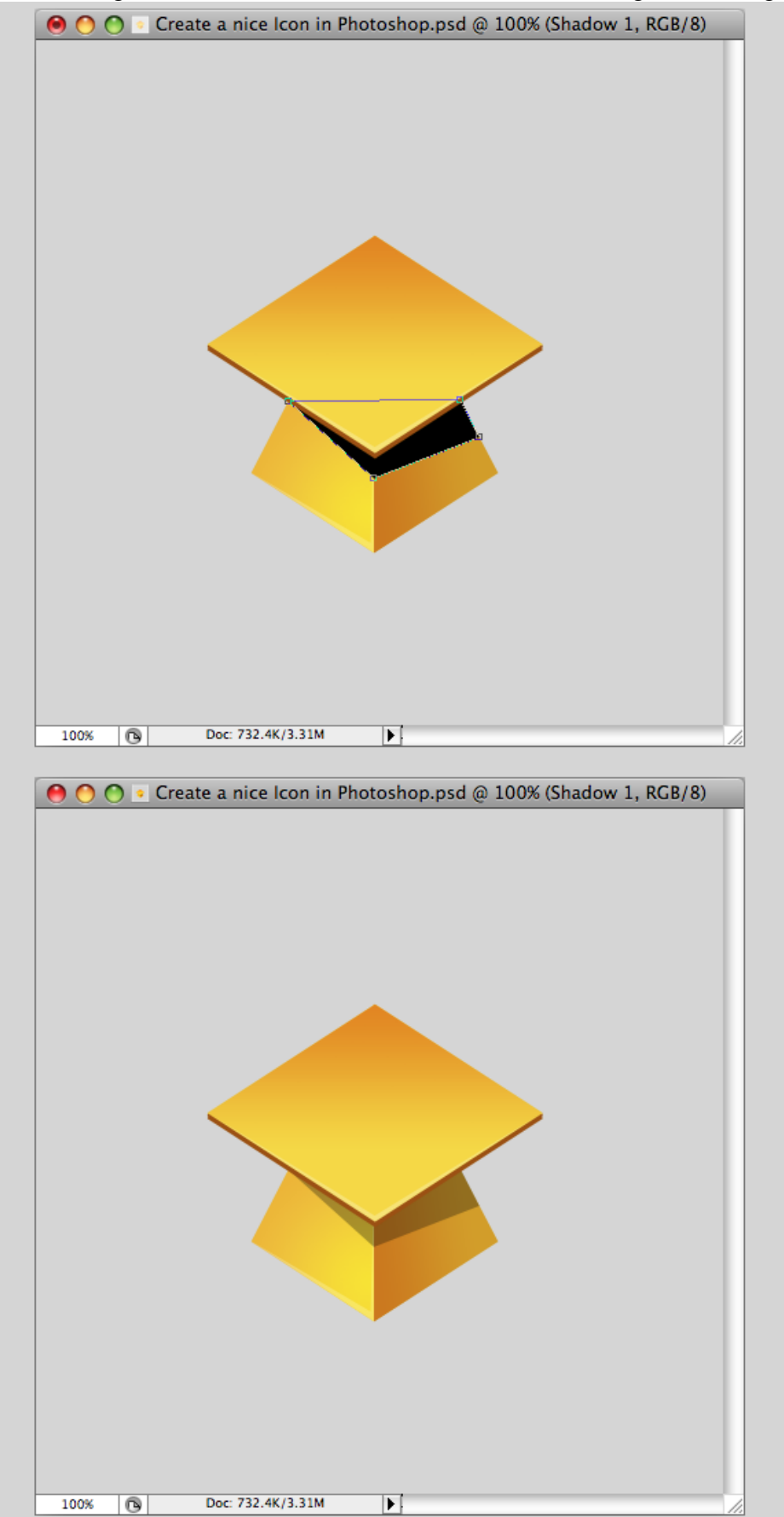

## <u>Stap 19</u>

Midden bovenaan een cirkelselectie maken; vullen met kleur = # C54400. Kleiner maken; hoogte verminderen.

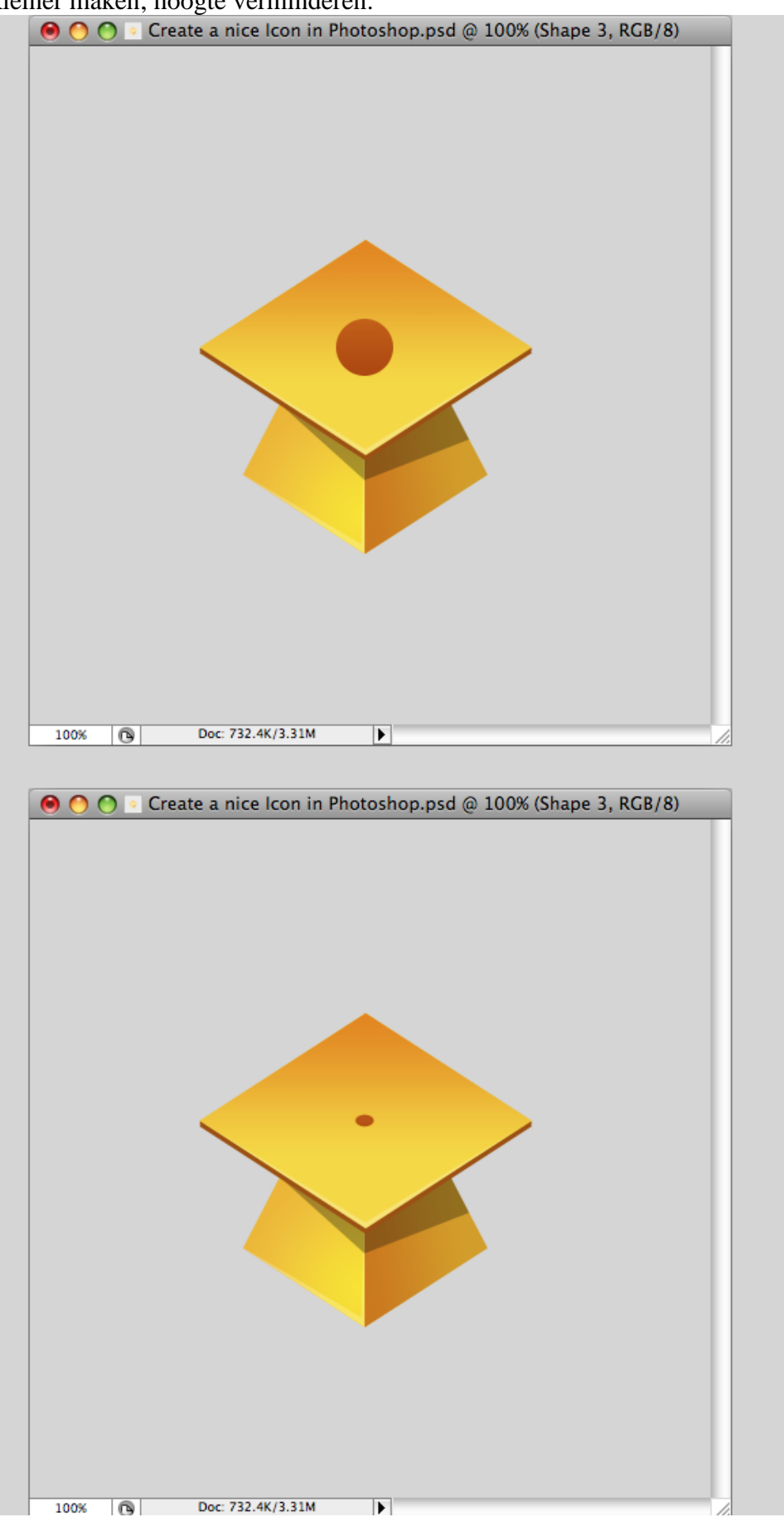

## <u>Stap 20</u> Ongeveer onderstaande vorm tekenen; Pen gebruiken.

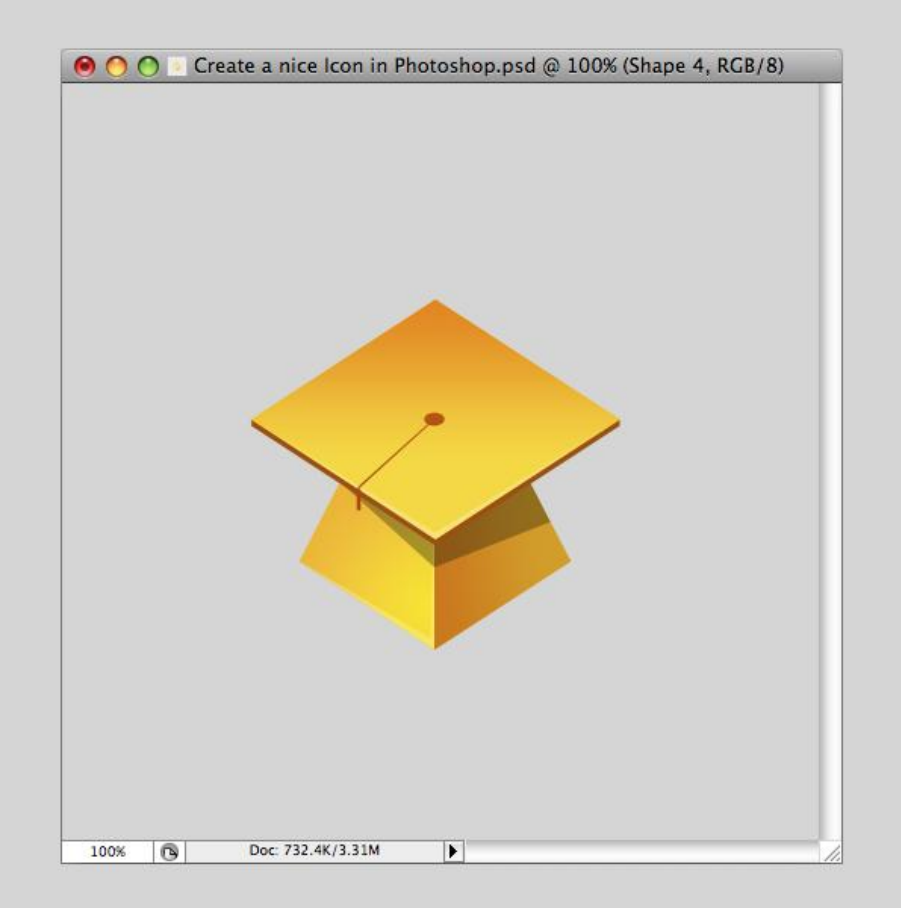

#### <u>Stap 21</u> Kleine blauwe stip toevoegen onderaan deze vorm.

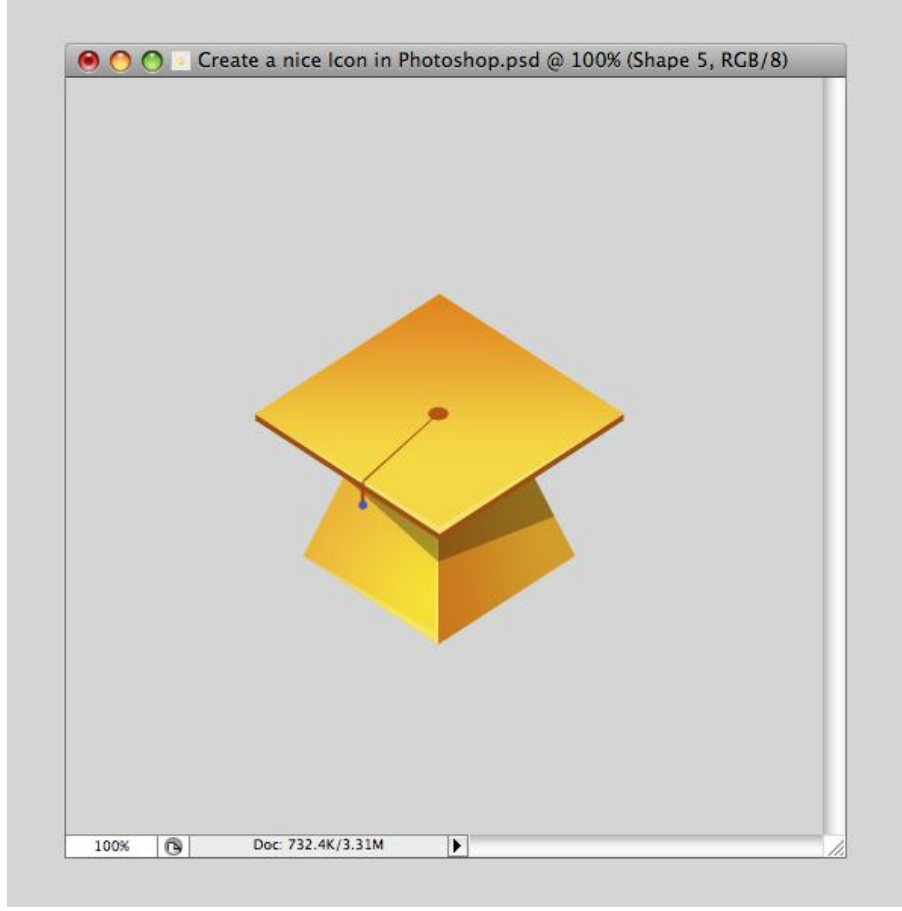

# <u>Stap 22</u> Nieuwe laag onder laag met blauwe stip; met Pen volgend pad tekenen.

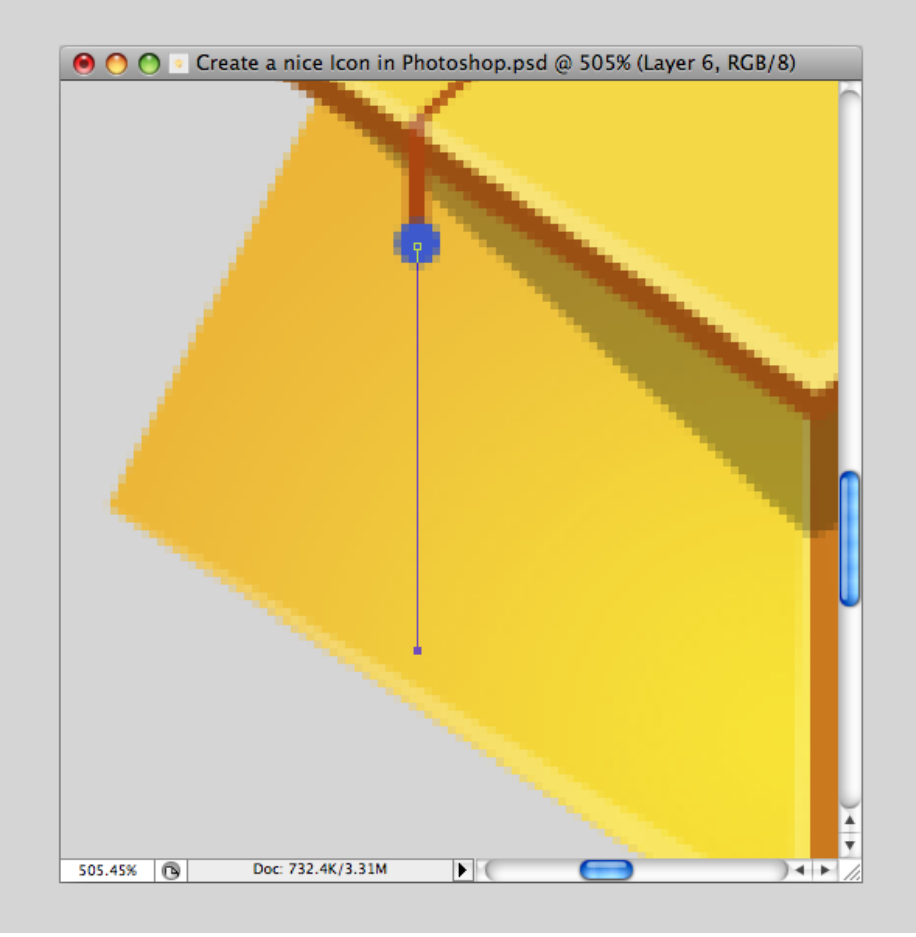

# <u>Stap 23</u>

# Stel je penseel in; Palet Penselen openen (F5) ; voorgrondkleur = # EE4C05.

| Vorm Penseeluiteinde                                                                                                    | Vormdynamiek                                                                                                    |  |
|----------------------------------------------------------------------------------------------------|----------------------------------------------------------------------------------------------------|--|
| Brush Presets         Brush Tip Shape         Shape Dynamics         Scattering         Texture         Dual Brush         Other Dynamics         Other Dynamics         Flip X         Flip X         Moise         Airbrush         Smoothing         Protect Texture         Spacing | Brush Presets Size Jitter   Brush Tip Shape   Image Dynamics   Image Scattering   Image Scattering |  |
|                                                                                                    |                                                                                                    |  |
|                                                                                                    |                                                                                                    |  |

# <u>Stap 24</u> Met Pen rechtsklikken op getekende pad $\rightarrow$ pad omlijnen met ingestelde penseel.

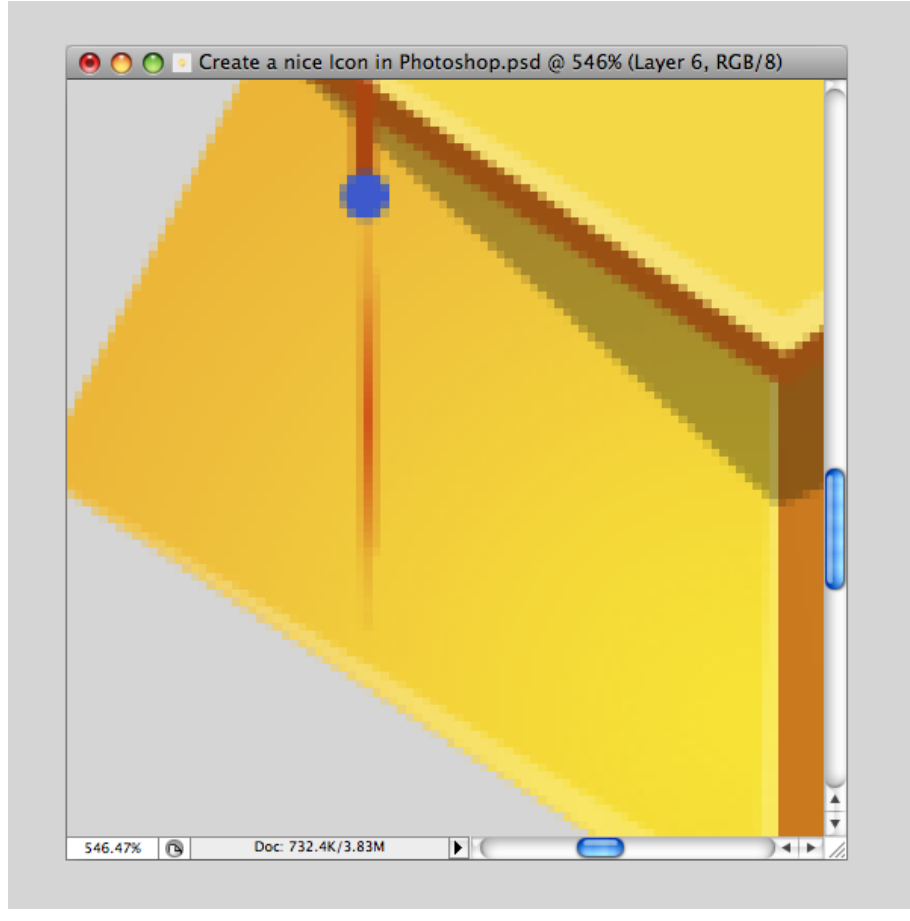

#### <u>Stap 25</u> Herhaal vorige Stap; neem telkens een nieuwe laag; gebruik verschillende kleuren.

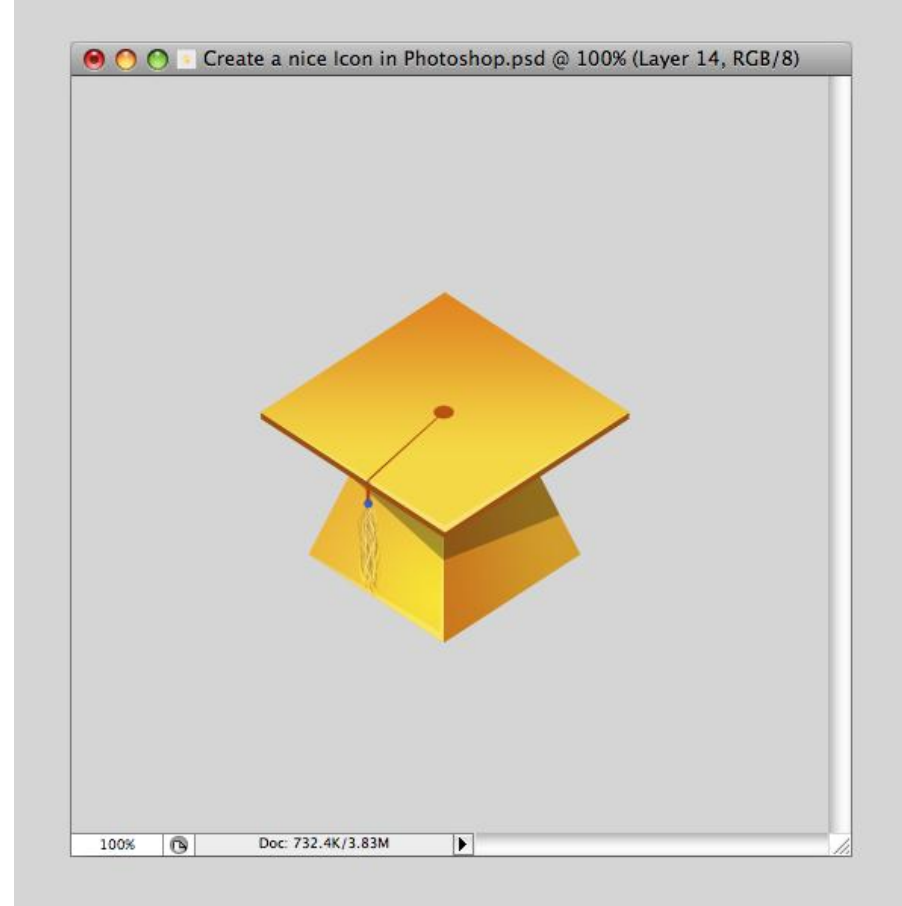

## <u>Stap 26</u> Deze laatste lagen samenvoegen; vervormen; schaduw toevoegen.

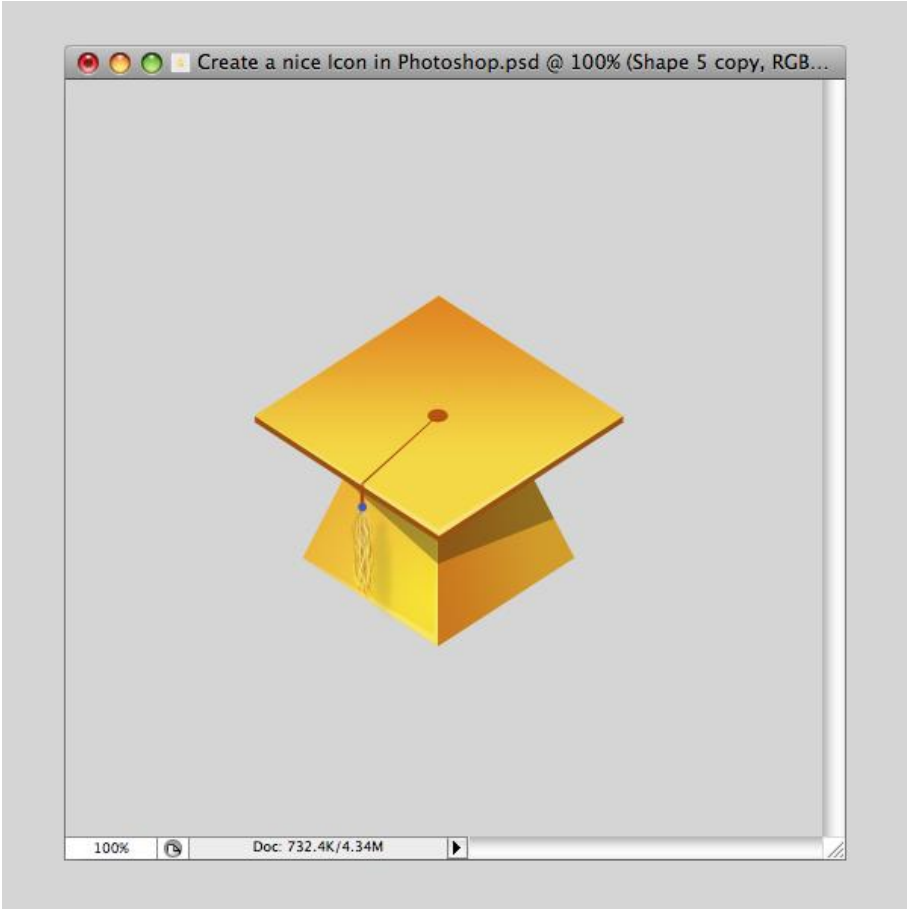

### <u>Stap 27</u>

Nog wat meer licht en reflecties toevoegen; schaduwen schilderen; mooie achtergrond toevoegen. Werk met Penseel; Pen en Verloop.

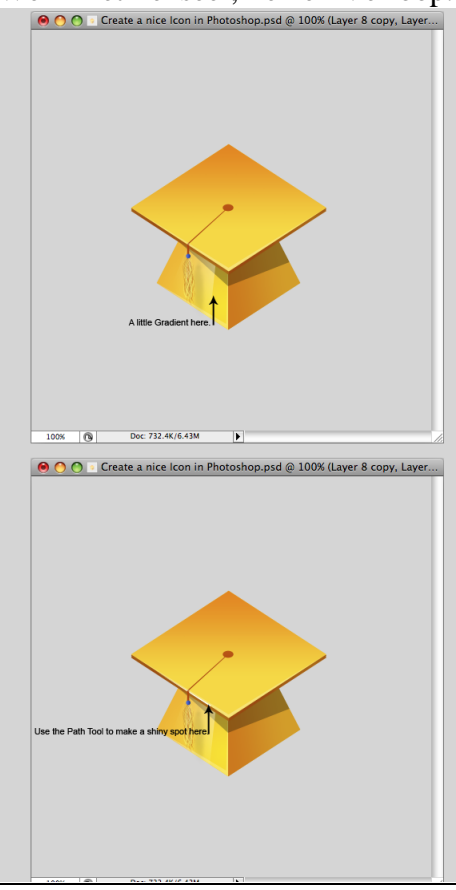

Afgestudeerd - blz 19

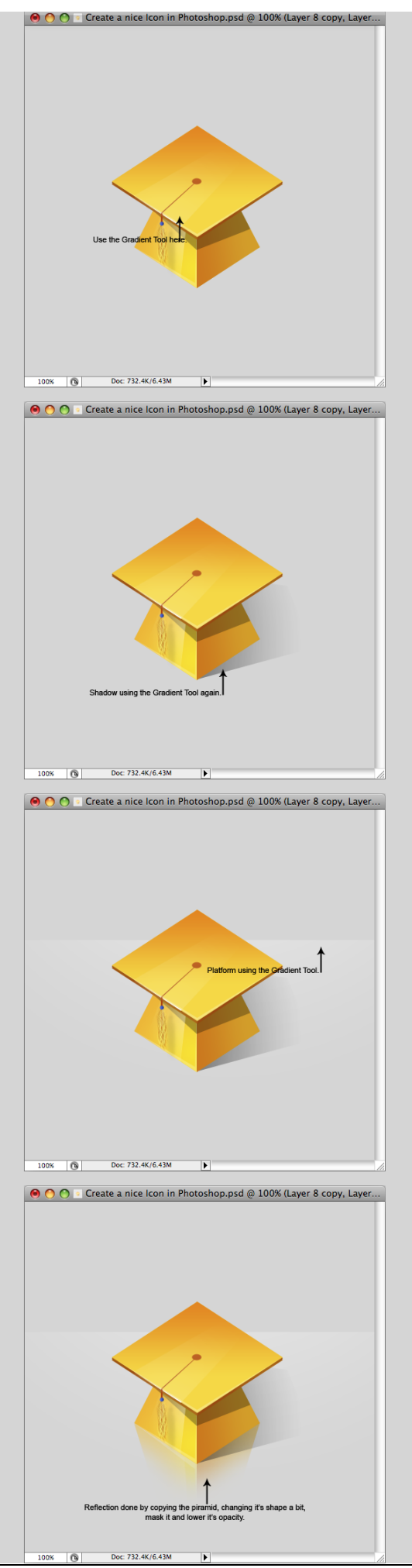

Afgestudeerd - blz 20

Je kan de kleuren wijzigen indien gewenst! Iedere laag bekijken en kleuren aanpassen!

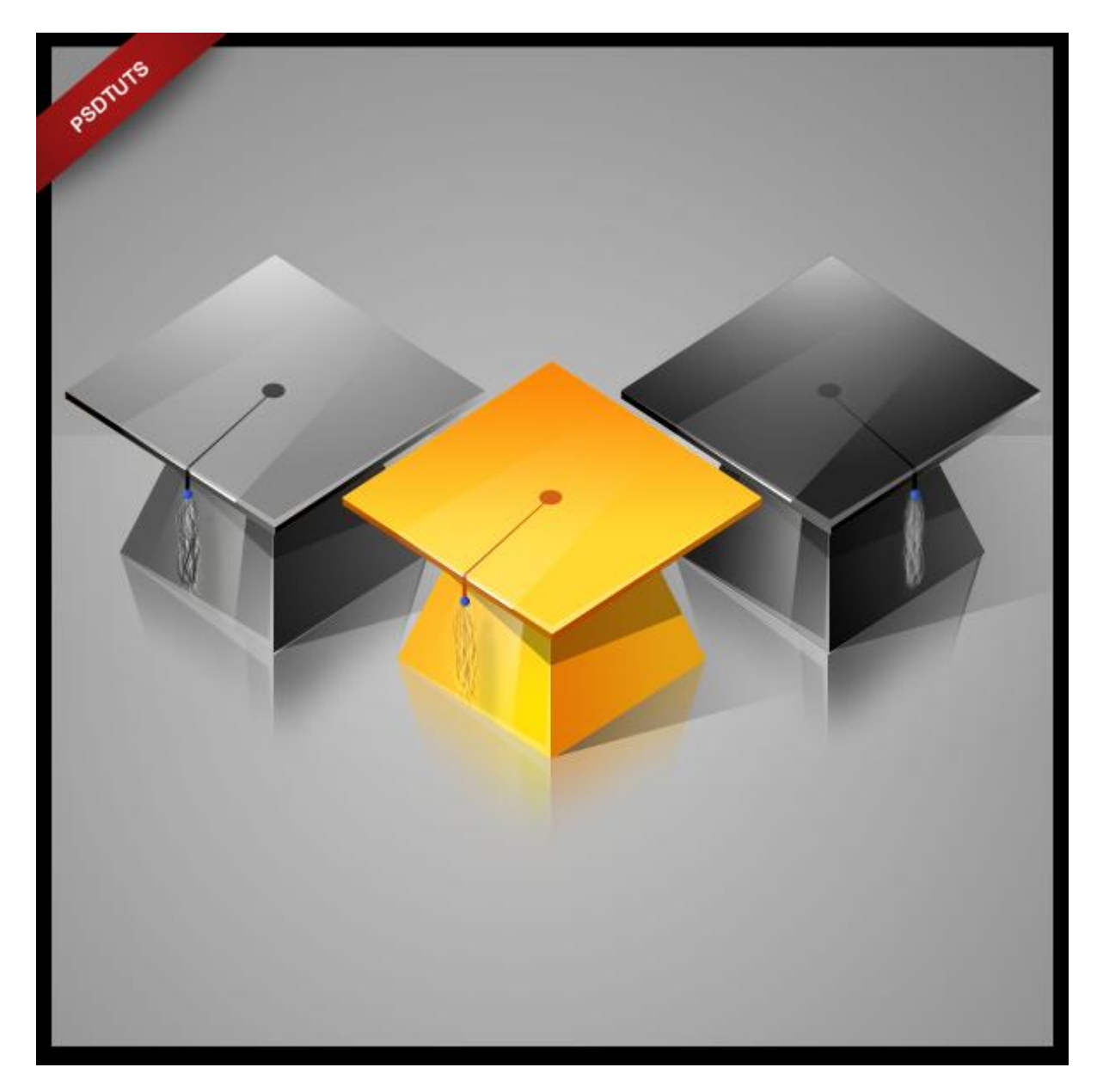